и п / и п / и п

"

п и

"

"

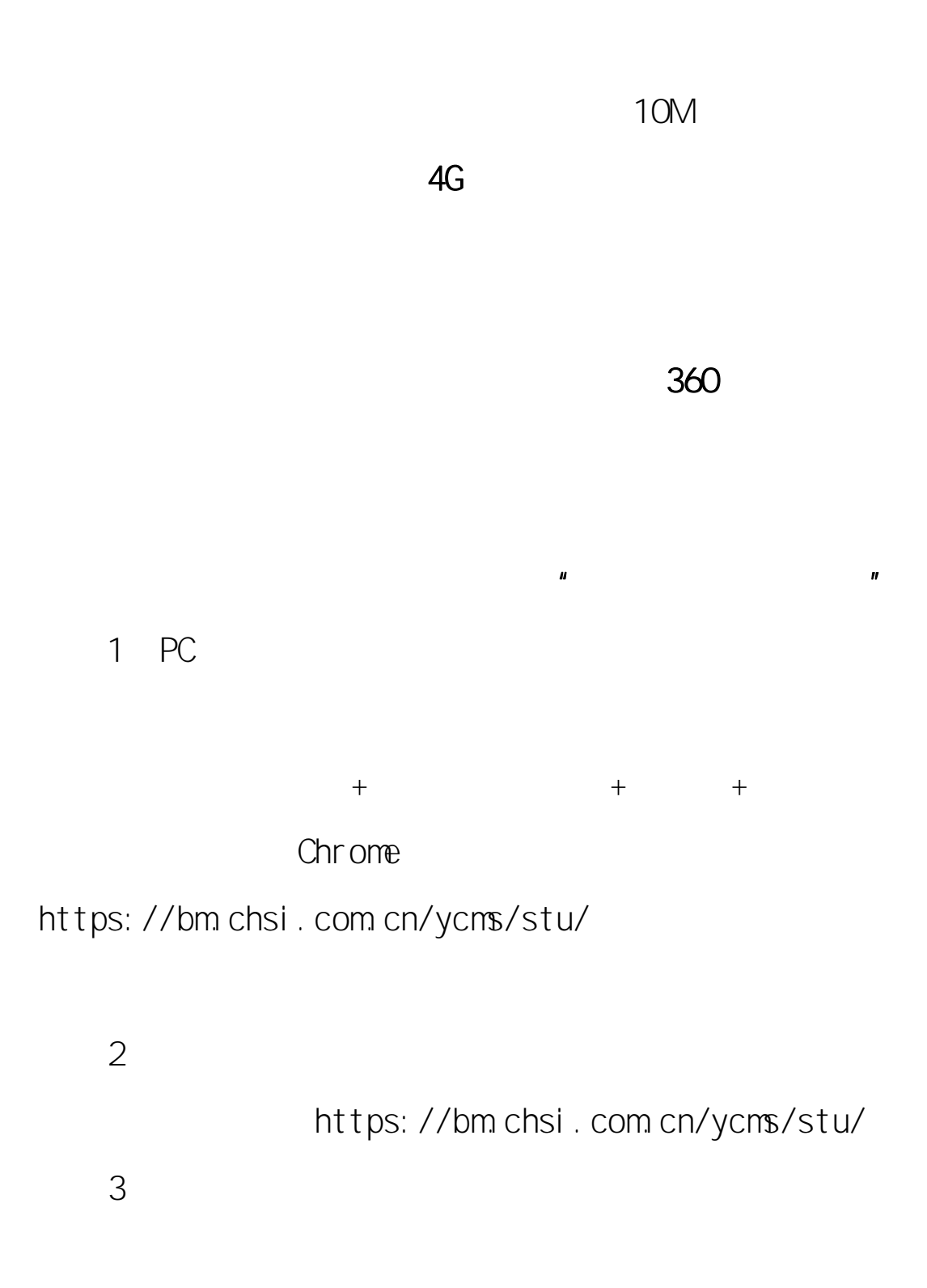

( ) App App

Арр

"

"

ıı

11

"

II

"

## 1 PC

## PC "

ıı

ıı

"

ıı

"

"

"

11

https://guanjia.qq.com/sem/971/index.html?ADTAG=med ia.buy.baidu.SEM " "

"

II

2.

3

"

"

II

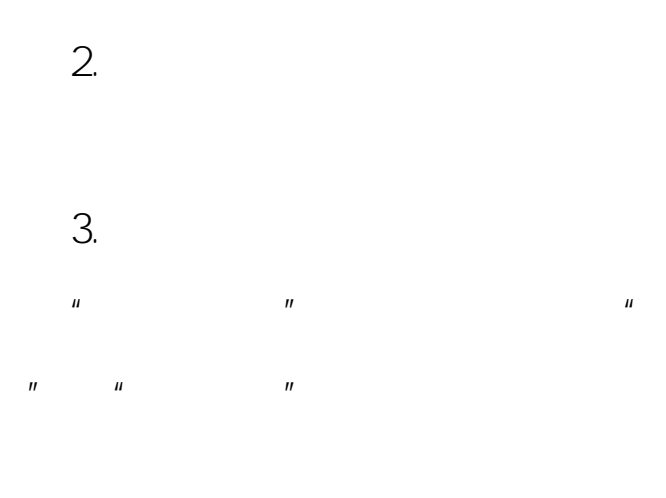

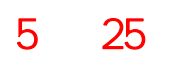

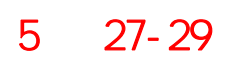

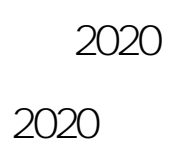

1.

| 2. |   |  |  |
|----|---|--|--|
| 3. | 3 |  |  |
|    |   |  |  |
| 4. |   |  |  |
|    |   |  |  |

0898-66180419

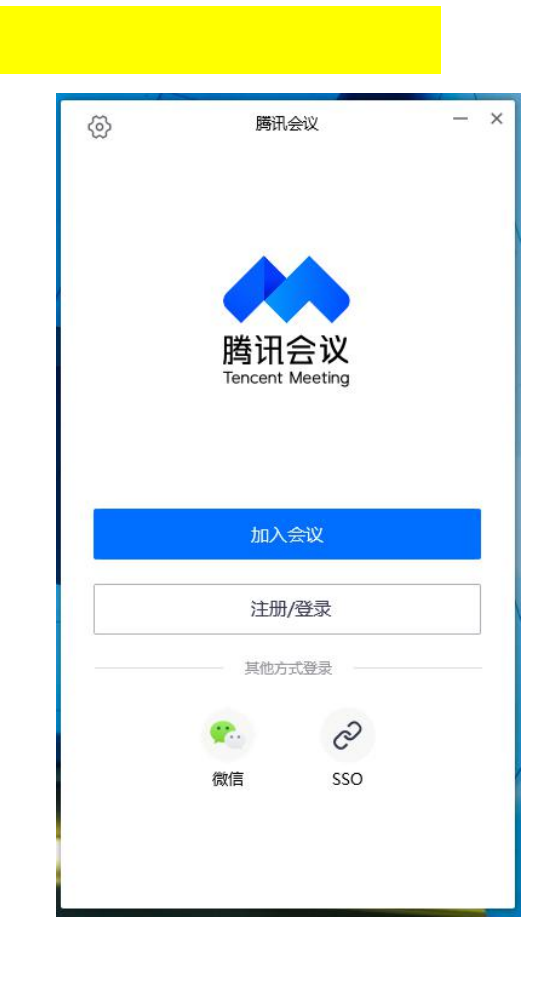

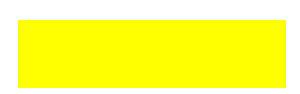

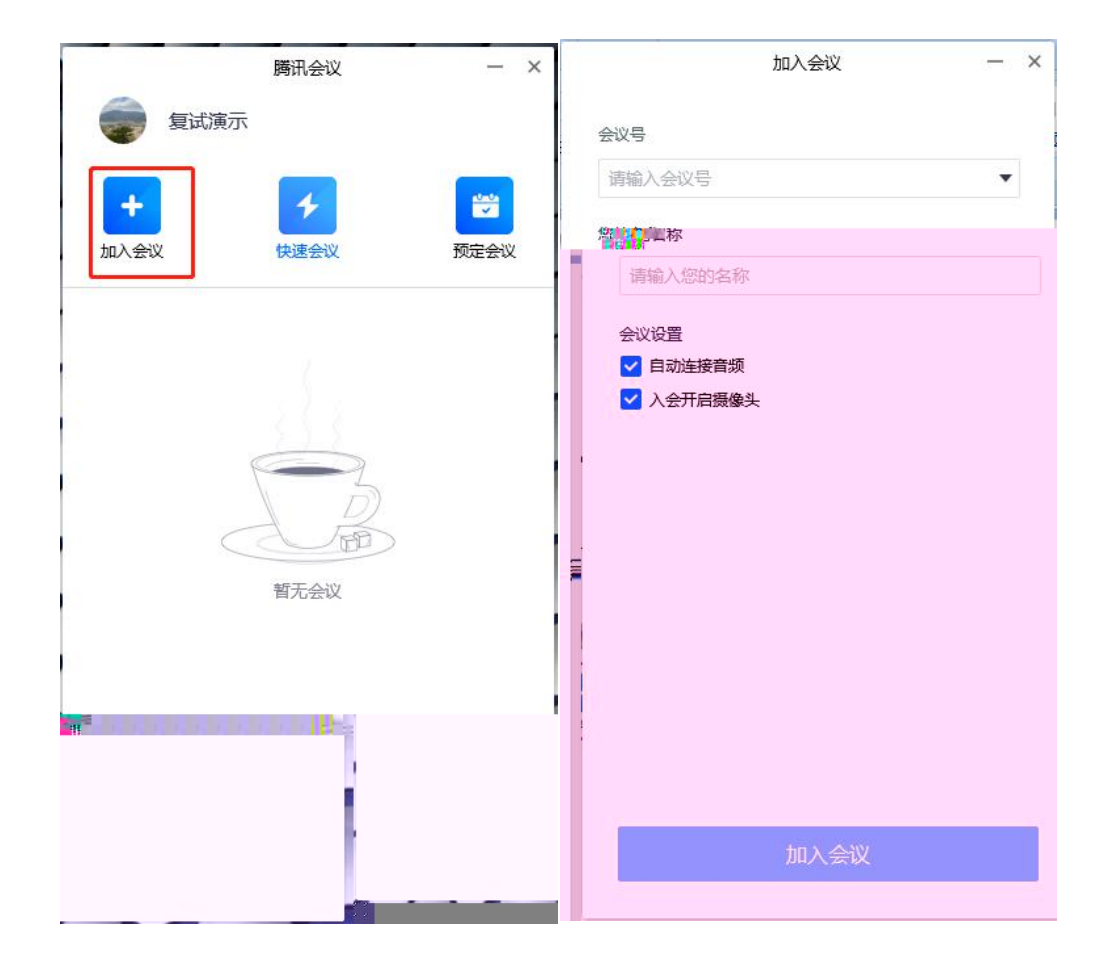

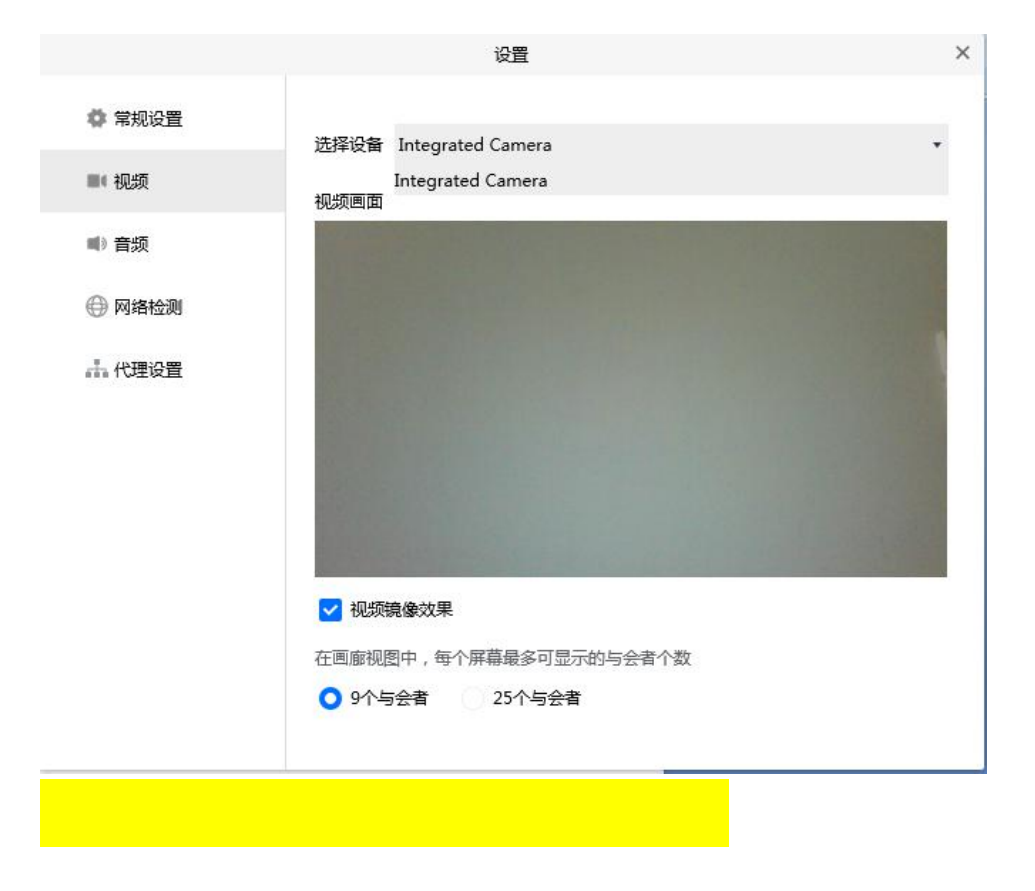

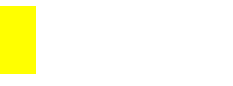

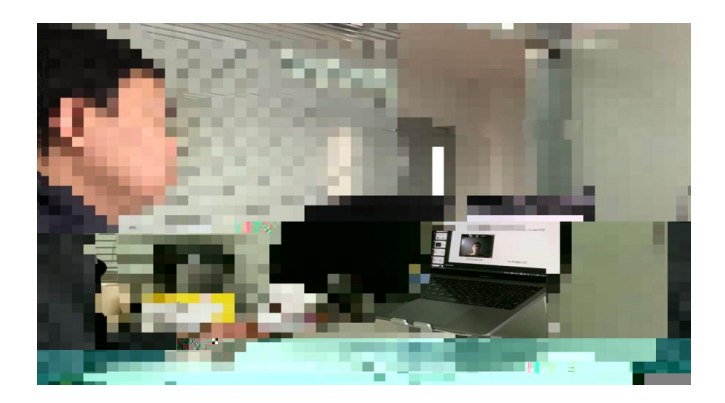